# How to Track Bulk Appointment Packages with Authorizations in DrChrono

07/24/2024 5:00 pm EDT

Appointment packages are used when patients buy a certain number of appointments to be used for a certain time period. For example, some providers will offer packages of 20 appointments a month or 120 appointments a year. It is possible to track appointment packages purchased by patients in your DrChrono account. Please see the following steps to learn how to track appointment packages.

1. The first step is to create a custom procedure code. You can create a custom code by going under **Billing** > **Coding** > **New Custom Procedure**.

| Billing   | Account        | Mar | ketplace            | Help        | ₩-    |  |  |  |
|-----------|----------------|-----|---------------------|-------------|-------|--|--|--|
| BILLING   |                |     | BUSINES             | S INTELLIO  | ENCE  |  |  |  |
| Billing S | ummary         |     | Denial A            | nalysis 2.0 | D     |  |  |  |
| Live Cla  | ims Feed       |     | Paymen              | t Analysis  | 2.0   |  |  |  |
| Patient   | Payments (Beta | a)  | CODING              |             |       |  |  |  |
| Day She   | et             |     | Code Se             | earch       |       |  |  |  |
| Transac   | tions          |     | New Cu              | stom Proc   | edure |  |  |  |
| Remitta   | nce Reports    |     | Custom              | Procedure   | es    |  |  |  |
| Unmatc    | hed ERAs       |     | ENDOLLA             | AENTO       |       |  |  |  |
| Account   | ts Receivable  |     | Bulk Edi            | t Paver ID  | •     |  |  |  |
| Patient   | Statements     |     | buik cuit Payer IDs |             |       |  |  |  |
| Product   | /Procedure     |     | Pavor Soarch        |             |       |  |  |  |
| Patient   | Balance Ledge  | r   | T ayor o            | caron       |       |  |  |  |
| Fee Sch   | edule          |     |                     |             |       |  |  |  |
| Underpa   | aid Items      |     |                     |             |       |  |  |  |
| Adjustm   | ent Master     |     |                     |             |       |  |  |  |
| Sales Ta  | ix             |     |                     |             |       |  |  |  |
| Billing L | og             |     |                     |             |       |  |  |  |

2. Next enter the information such as Quantity Units, Notes, Price, and Type of Product. You have the option to choose either Service or Product under Type of Product.

## New Custom Procedure

| Codo                 |                                         | ID of procedure in system  |
|----------------------|-----------------------------------------|----------------------------|
| Code                 | OAFFOINTMENTFACK                        | ib of procedure in system. |
| Quantity units       | 1                                       |                            |
| Description          | 8 prepaid appointments                  |                            |
| Note                 |                                         |                            |
|                      |                                         |                            |
|                      |                                         |                            |
| Sales tax applicable | Is sales tax applicable to this service | e/product?                 |
| Price                | 1600                                    | ]                          |
| Price with tax       | 0.00                                    | ]                          |
| Allowed amount       |                                         |                            |
| Cost                 | 1600                                    | Base cost for consumables. |
| Duration             |                                         |                            |
|                      | Length of a procedure in minutes.       |                            |
| Type of product      | Service ~                               |                            |
|                      | Save Cancel                             |                            |

2. Next, go to the patient chart, click on Demographics on the left-hand side, and then click on **Authorizations**. Click the green button that says **Add New Authorization**.

| Important Demogra                                              | aphics In                                        | surances Authorizations | Smoking Statu | is Flags E | Balance onpa | atient Payments |                  |       |  |  |  |
|----------------------------------------------------------------|--------------------------------------------------|-------------------------|---------------|------------|--------------|-----------------|------------------|-------|--|--|--|
| ✓ Sufficient patient demographics to bill insurance. Fall Risk |                                                  |                         |               |            |              |                 |                  |       |  |  |  |
| Insurance Author                                               | nsurance Authorizations + Add New Authorizations |                         |               |            |              |                 |                  |       |  |  |  |
| Authorization #                                                | Status                                           | Procedure Codes         | Start Date    | End Date   | Specialty    | Visits Approved | Visits Remaining | Notes |  |  |  |
| Expired Authoriza                                              | ations                                           |                         |               |            |              |                 |                  |       |  |  |  |
| Authorization #                                                | Status                                           | Procedure Codes         | Start Date    | End Date   | Specialty    | Visits Approved | Visits Remaining | Notes |  |  |  |
|                                                                | Save Demographics Save & Close                   |                         |               |            |              |                 |                  |       |  |  |  |

3. Fill out an authorization number(you can make up your own number) end date or the number of visits, and the custom code you created. Click **Create** to add the authorization to the patient.

### New Authorization

| Authorization number | 8APPTPACK                                                                         |
|----------------------|-----------------------------------------------------------------------------------|
| Start date           | 03/30/2022                                                                        |
| End date             |                                                                                   |
|                      | (End date and/or number of visits must be provided)                               |
| Number of visits     | 8                                                                                 |
|                      | (End date and/or number of visits must be provided)                               |
| Specialty            | (optional)                                                                        |
| Notes                |                                                                                   |
|                      |                                                                                   |
|                      |                                                                                   |
| Pending              | <ul> <li>optional: Pending authorization will not be applied to claim)</li> </ul> |
| Procedure codes      | × 8APPOINTMENTPACK (optional)                                                     |
|                      |                                                                                   |
|                      |                                                                                   |
|                      | Create                                                                            |

You will see the authorization, the number of visits total, and the number remaining in the patient's chart.

|                                             |                  |                           |                    |                | Visits Appro | oved            | Visits Remaining |           |             |
|---------------------------------------------|------------------|---------------------------|--------------------|----------------|--------------|-----------------|------------------|-----------|-------------|
|                                             |                  |                           |                    |                | 8.0          |                 | 8.0              |           |             |
|                                             |                  |                           |                    |                |              |                 | <b>A</b>         |           |             |
| Important Demographic                       | cs Insurance     | Authorizations Smoking St | atus Flags Balance | onpatient Payr | nents        |                 |                  |           |             |
| <ul> <li>Sufficient patient demo</li> </ul> | graphics to bill | insurance. 🍽 Fall Risk    |                    |                |              |                 |                  |           |             |
| nsurance Authorizat                         | ions             |                           |                    |                |              |                 |                  | + Add Nev | v Authoriza |
| Authorization #                             | Status           | Procedure Codes           | Start Date         | End Date       | Specialty    | Visits Approved | Visits Remaining | Notes     |             |
| BAPPTPACK                                   | Active           | 8APPOINTMENTPACK          | 03/30/2022         |                |              | 8.0             | 8.0              |           |             |
| Expired Authorizatio                        | ns               |                           |                    |                |              |                 |                  |           |             |
| Authorization #                             | Status           | Procedure Codes           | Start Date         | End Date       | Specialty    | Visits Approved | Visits Remaining | N         | otes        |
|                                             | Save Demogr      | aphics                    |                    |                |              |                 |                  |           |             |

3. When you enter this custom code into an appointment, it will start counting down the number of visits that the Authorization covers. This process will start after the appointment has occurred.

×

| Schedule Appointment              |               |                     |              |             |        |                 |                 |                       | ×       |
|-----------------------------------|---------------|---------------------|--------------|-------------|--------|-----------------|-----------------|-----------------------|---------|
| Patient Payment                   | \$ 0          | Copay: \$20         | +            |             |        | Auto Accident   | No              | •                     |         |
| Pre Authorization Approval        | 8APPTPA       | СК                  |              |             |        | Other Accident  | No              | •                     |         |
| Referral #                        | i             |                     |              |             |        |                 |                 |                       |         |
| Payment Profile                   | Cash          |                     | ~            |             |        | Onset Date Type | Onset of Curren | nt Symptoms o 🗸       |         |
| Billing Profile                   |               | <ul><li></li></ul>  |              |             |        | Onset Date      |                 |                       |         |
| Billing Pick List                 | Choose C      | odes from Pick List |              |             |        | Other Date Type | - Other Date Ty | rpe - 🗸               |         |
| Diagnosis Pick List               | Choose C      | odes from Pt Proble | ems          |             |        | Other Date      |                 |                       |         |
| Credit Card Payment               | Process C     | Credit Card         |              |             |        |                 |                 |                       |         |
|                                   |               |                     |              |             |        |                 |                 |                       |         |
| Claim Billed: \$1,600.00 Adj      | ustment: \$0. | 00 Insurer Paid:    | \$0.00 Patie | nt Paid: \$ | \$0.00 |                 |                 |                       |         |
| ICD-10 Codes                      |               | Find Diagnosis c    | odes         | +           | CPT    | Codes           |                 | Find CPT Procedure co | des 🔸   |
| # Code                            | Descriptio    | n                   |              |             | Code   | Descr           | iption          | Price (\$)            |         |
| ICD-9 Codes to Conv               | ort           | Find Diagnosis o    | odes         |             | HCP    | CS Codes        |                 | Find HCPCS Procedure  | codes - |
| # Code                            | Descriptio    | n                   | 0065         |             | Code   | Descr           | intion          | Price (\$)            | codes 🔶 |
| # 0000                            | Descriptio    |                     |              |             | oode   | Desci           | puon            | 1100 (4)              |         |
| NDC Codes                         |               | Find NDC Codes      | ;            | +           |        |                 |                 |                       |         |
| NDC Code Quan                     | tity          | Units Line          | Item         |             |        |                 |                 |                       |         |
| Custom Codes                      |               | Find Oustans Dra    |              |             |        |                 |                 |                       |         |
| Custom Codes                      |               | Find Custom Pro     | ceaure coaes | s 🖤         |        |                 |                 |                       |         |
| Code Descr                        | iption Pi     | rice (\$)           |              |             |        |                 |                 |                       |         |
| 8APPOINTMENTPACK 8 prep<br>appoin | ntments       | 600.00              |              | × <         |        |                 |                 |                       |         |
|                                   | Quantity: 1   | .00                 |              | ]           |        |                 |                 |                       |         |

4. Once you get down to 4 visits, this will generate a flag on the patient's account. This is the process of tracking appointments for a single patient. You can create other custom codes for different numbers of appointments and new authorizations for other patients as well. If you click on the Authorization number you can see the visits connected to the authorization.

| LING WARNIN                                                                                                    | ion / torritor                                    |                                                                  |                                           |                                                     |                 |                     |                        |                                            |                         |                       |        |                 |        |
|----------------------------------------------------------------------------------------------------|---------------------------------------------------|------------------------------------------------------------------|-------------------------------------------|-----------------------------------------------------|-----------------|---------------------|------------------------|--------------------------------------------|-------------------------|-----------------------|--------|-----------------|--------|
|                                                                                                    |                                                   |                                                                  |                                           |                                                     |                 |                     | Visits A               | pprov                                      | ed                      |                       | Visite | Remai           | nin    |
|                                                                                                    |                                                   |                                                                  |                                           |                                                     |                 |                     | 8.0                    |                                            |                         |                       | 4.0    |                 |        |
| Important Demograp                                                                                                    | phics Insuring                                    | Authorizations                                                   | Smoking Status                            | Flags Balance                                       | e onpatient Pay | ments               |                        |                                            |                         | 1                     |        |                 |        |
| BILLING WARNING: Aut                                                                                                    | horization #8APP                                  | TPACK has 0 of 4 allowed                                         | visits scheduled.                         |                                                     |                 |                     |                        |                                            |                         |                       |        |                 |        |
|                                                                                                    |                                                   |                                                                  |                                           |                                                     |                 |                     |                        |                                            |                         |                       |        |                 |        |
| . Sufficient patient der                                                                                                    | nographics to bi                                  | lineurance                                                       | ck                                        |                                                     |                 |                     |                        |                                            |                         |                       |        |                 |        |
| <ul> <li>Sufficient patient der</li> </ul>                                                                                                    | nographics to bi                                  | Il insurance. 🏴 Fall Ris                                         | sk                                        |                                                     |                 |                     |                        |                                            |                         |                       |        |                 |        |
| <ul> <li>Sufficient patient der</li> <li>DSUrance Authoriz</li> </ul>                                                                         | nographics to bi                                  | Il insurance. 🎏 Fall Ris                                         | sk                                        |                                                     |                 |                     |                        |                                            |                         |                       | + A0   | id New Authori  | ation  |
| <ul> <li>Sufficient patient der</li> <li>Insurance Authoriz</li> </ul>                                                                        | nographics to bil<br>ations                       | Il insurance. 📁 Fall Ris                                         | sk                                        |                                                     |                 |                     |                        |                                            |                         |                       | + Ad   | id New Authori: | ration |
| <ul> <li>✓ Sufficient patient der</li> <li>Insurance Authoriz</li> <li>Authorization #</li> </ul>                                             | nographics to bi<br>ations<br>Status              | Il insurance. Fall Ris                                           | sk                                        | Start Date                                          | End Date        | Specialty           | Visits Approved        |                                            | Visits Remaining        |                       | + Ad   | Id New Authori  | ration |
| ✓ Sufficient patient der<br>Insurance Authoriz<br>Authorization #<br>BAPPTPACK ◀                                                              | ations<br>Status<br>Active                        | Il insurance. Fall Ris Procedure Codes 8APPOINTMENTPACK          | sk                                        | Start Date<br>03/01/2022                            | End Date        | Specialty           | Visits Approved<br>8.0 |                                            | Visits Remaining<br>4.0 |                       | + Ad   | Id New Authori  | zation |
| <ul> <li>✓ Sufficient patient der</li> <li>Insurance Authoriz</li> <li>Authorization #</li> <li>BAPPTPACK</li> <li>Date of Service</li> </ul> | ations<br>Status<br>Active                        | Il Insurance. Me Fall Ris<br>Procedure Codes<br>8APPOINTMENTPACK | sk<br>Provider                            | Start Date<br>03/01/2022                            | End Date        | Specialty<br>Reason | Visits Approved<br>8.0 | Office                                     | Visits Remaining<br>4.0 | Status                | + Ad   | id New Authori  | zation |
| Sufficient patient der nsurance Authoriz Authorization # BAPPTPACK Date of Service 03/30/2022 08:30AM                                         | ations<br>Status<br>Active                        | Il Insurance. Fall Ris<br>Procedure Codes<br>8APPOINTMENTPACK    | sk<br>Provider<br>Dr. James               | Start Date<br>03/01/2022<br>Smith                   | End Date        | Specialty<br>Reason | Visits Approved<br>8.0 | Office<br>Office 1                         | Visits Remaining<br>4.0 | Status                | + Ad   | Id New Author   | zation |
| Sufficient patient der Insurance Authoriz Authorization # 8APPTPACK Date of Service 03/30/2022 08:30AM 03/29/2022 09:00AM                     | anographics to bil<br>cations<br>Status<br>Active | Il insurance. Fall Ris<br>Procedure Codes<br>BAPPOINTMENTPACK    | Sk<br>Provider<br>Dr. James<br>Dr. James  | Start Date<br>03/01/2022<br>Smith<br>Smith          | End Date        | Specialty<br>Reason | Visits Approved<br>8.0 | Office 1<br>Office 1                       | Visits Remaining<br>4.0 | Status<br>Balance Due | + Ad   | id New Authori  | zation |
| Sufficient patient der Insurance Authoriz Authorization # BAPPTPACK Date of Service D3/30/222 08:00AM 03/29/2022 09:00AM 03/29/2022 09:00AM   | nographics to bil<br>cations<br>Status<br>Active  | Il insurance. Fail Rif                                           | sk Provider Dr. James Dr. James Dr. James | Start Date<br>03/01/2022<br>Smith<br>Smith<br>Smith | End Date        | Specialty<br>Reason | Visits Approved<br>8.0 | Office<br>Office 1<br>Office 1<br>Office 1 | Visits Remaining<br>4.0 | Status<br>Balance Due | + Ad   | id New Authori  | zation |

**Note:** Each time you enter the code it will charge the amount associated with it. There are a couple of ways to handle this depending on how you would collect payments for the package.

1. You can make your custom code reflect the amount you will allocate for each appointment. In this example, instead of \$1600, it would be \$200. You can still collect the full package payment and then allocate it to each appointment.

## New Custom Procedure

| Code                 | 8APPOINTMENTPACK                        | ID of procedure in system. |
|----------------------|-----------------------------------------|----------------------------|
| Quantity units       | 1                                       |                            |
| Description          | 8 prepaid appointments                  |                            |
| Note                 | 200 per session.                        |                            |
|                      |                                         |                            |
| Sales tax applicable | Is sales tax applicable to this service | e/product?                 |
| Price                | 200                                     | ]                          |
| Price with tax       | 0.00                                    | ]                          |
| Allowed amount       |                                         | ]                          |
| Cost                 |                                         | Base cost for consumables. |
| Duration             | :                                       | )                          |
|                      | Length of a procedure in minutes.       |                            |
| Type of product      | Service ~                               | ·J                         |
|                      | Save Cancel                             |                            |

For the first appointment, we are charging \$200 for the appointment but collecting \$1600 for the package of 8 appointments.

|                  |                       |                |                        | s     | chedule Appoi       | intment        |               |                 |                       |            |                   |                |                  |              | 26           |
|------------------|-----------------------|----------------|------------------------|-------|---------------------|----------------|---------------|-----------------|-----------------------|------------|-------------------|----------------|------------------|--------------|--------------|
|                  | \$                    | 1600.00        | Copay: \$20            | )     | Appointment         | Billing        | Eligibility   | Vitals          | Growthcharts          | Flags      | Log Comm.         | Revisions      | Custom Data      | MU Helper    | r            |
|                  |                       |                |                        | _     |                     |                |               |                 |                       |            | Patient Supe      | rBill 🔻 Clini  | cal Note Billing | Details      | ther Forms 🔻 |
|                  |                       |                |                        |       | Ø Bi                | illing Status  |               |                 | ~                     | HCFA Bo    | x 10 - Is patient | s condition re | lated to:        |              |              |
|                  |                       |                |                        |       |                     | CD Version     | ICD-10        |                 | ~                     |            | Employmen         | t No           | ~                |              |              |
|                  |                       |                |                        |       | Patie               | nt Payment     | \$ 1600.0     | 00 Copay: 9     | \$20 + -              |            | Auto Accider      | t No           | ~                |              |              |
|                  |                       |                |                        |       |                     | t              | Receipt *     |                 |                       |            | Other Accider     | t No           | ~                |              |              |
|                  |                       |                |                        |       | Pre Authorization   | on Approval    | 8APPTPAC      | СК              |                       |            | Onset Date Tvn    | Onset of C     | urrent Symptom   | 15.0 ×       |              |
|                  |                       |                |                        |       |                     | Referral #     |               |                 |                       |            | Onset Date        | a              |                  |              |              |
|                  |                       |                |                        |       | Payr                | ment Profile   | Cash          |                 | ~                     |            | Other Date Typ    | e - Other Da   | te Type -        | ~            |              |
|                  |                       |                |                        |       | B                   | Illing Profile | Choose C      | ordee from Pick | Liet                  |            | Other Dat         |                |                  |              |              |
|                  |                       |                |                        |       | Diagnos             | tis Pick List  | Choose Cr     | odes from Pt P  | roblems               |            |                   |                |                  |              |              |
|                  |                       |                |                        |       | Credit Ca           | rd Payment     | Process C     | redit Card      |                       |            |                   |                |                  |              |              |
|                  |                       |                |                        |       | Claim Billed: \$200 | .00 Adjus      | tment: \$0.00 | Insurer Pa      | d: \$0.00 Patient Pai | : \$200.00 |                   |                |                  |              |              |
|                  |                       |                |                        |       | ICD-10 Code         | s              |               | Find Diagno     | sis codes 🔹           | CF         | T Codes           |                | Find CPT         | Procedure ci | odes 🔸       |
|                  |                       |                |                        |       | V Code              |                | Description   | n               |                       | Cod        | e Des             | cription       |                  | Price (\$)   |              |
|                  |                       |                |                        |       | ICD-9 Codes         | to Conve       | urt           | Find Diagon     | in opdon              | н          | PCS Codes         |                | Find HCP         | CS Procedur  | a codos 📕    |
|                  |                       |                |                        |       | Code                | to conve       | Description   | n               | sis coues 🔍           | Cod        | e Des             | cription       | (Find Hor)       | Price (\$)   | e codes 🔶    |
|                  |                       |                |                        |       |                     |                |               |                 |                       |            |                   |                |                  |              |              |
|                  |                       |                |                        |       | NDC Codes           |                |               | Find NDC C      | odes 🕂                |            |                   |                |                  |              |              |
|                  |                       |                |                        | P     | NDC Code            | Quant          | ity           | Units           | Line Item             |            |                   |                |                  |              |              |
|                  |                       |                |                        |       | Custom Code         | es             |               | Find Custon     | Procedure codes 🚸     |            |                   |                |                  |              |              |
|                  |                       |                |                        |       | Code                | Descri         | ption Pr      | ice (\$)        |                       |            |                   |                |                  |              |              |
|                  |                       |                |                        | •     | BAPPOINTMENTPA      | ACK 8 prepa    | tments 2      | 00.00           | ×                     | ←          | _                 |                |                  |              |              |
| Custom Codes     |                       | Find 0         | Custom Procedure codes |       |                     | ٩              | uantity: 1.   | .00             |                       |            |                   |                |                  |              |              |
| Code             | Descript              | ion Price (\$) |                        |       | Include note in E   | EDI Billing:   | Custom I      | NTE EDI Billin  | g Note (a.k.a. HCFA/C | MS-1500 L  | ine 19)           |                |                  |              |              |
| 8APPOINTMENTPACK | 8 prepaid<br>appointm | 200.00         |                        | ) × • |                     |                |               |                 | Delete Save & O       | Close Sa   | Cancel            |                |                  |              |              |
|                  | Qua                   | intity: 1.00   |                        |       |                     |                |               |                 |                       |            |                   |                |                  |              |              |

You can then allocate payments to subsequent appointments as they happen.

| Patient Payments   | Payment                                | s Line Items     | s Logs Sta          | ements Balance      |                 |                   |        |       |          |            |      |          |
|--------------------|----------------------------------------|------------------|---------------------|---------------------|-----------------|-------------------|--------|-------|----------|------------|------|----------|
| Laurie Sample      |                                        |                  |                     |                     |                 |                   |        |       |          |            |      |          |
| From To            | Filt                                   | ter by Range: \$ | -                   | \$ P                | rovider: All -  |                   |        |       |          |            |      |          |
| Simple: On         | Simple: On Condensed: On Internal: Off |                  |                     |                     |                 |                   |        |       |          |            |      |          |
|                    | Total Paid                             | Allocat          | ed Payment (Paid to | Appt) Unallocated P | ayment          | Statement Balance |        | Total | Balance  |            |      |          |
| Laurie Sample      | \$1,600.00                             |                  | \$800.00            | \$800.00            | )               | \$200.00          |        | -\$   | 800.00   |            | C Au | ıto Fill |
| Print/Export - Ado |                                        |                  |                     |                     |                 |                   |        |       |          |            |      |          |
| # Unallocated      | Posted Date                            | Payment Date     | Appointment         | Line Item           | Provider        | Payment Method    | Туре   | Notes | Amount   | Total      |      |          |
| ▼ 4 □ \$800.00     | Mar 31, 2022                           | Mar 31, 2022     | 3/22/2022 07:20AM   |                     | Dr. James Smith | Cash              | Credit |       | \$800.00 | \$1,600.00 | ۲    | ⊖Receipt |
|                    | Mar 31, 2022                           | Mar 31, 2022     | 3/31/2022 07:50AM   | 8APPOINTMENTPACK    | Dr. James Smith | Cash              | Credit | 0     | \$200.00 |            | ۲    | Beceipt  |
|                    | Mar 31, 2022                           | Mar 31, 2022     | 3/29/2022 07:50AM   | 8APPOINTMENTPACK    | Dr. James Smith | Cash              | Credit | 0     | \$200.00 |            | ۲    | BReceipt |
|                    | Mar 31, 2022                           | Mar 31, 2022     | 3/24/2022 07:20AM   | 8APPOINTMENTPACK    | Dr. James Smith | Cash              | Credit | 0     | \$200.00 |            | ۲    | Beceipt  |
|                    | Mar 31, 2022                           | Mar 31, 2022     | 3/22/2022 07:20AM   | 8APPOINTMENTPACK    | Dr. James Smith | Cash              | Credit | 0     | \$200.00 |            | ۲    | Beceipt  |

2. In this example, we are going to collect \$1600 on the first visit, and on subsequent visits, we can change the price to \$0. The authorization will still count down the visits.

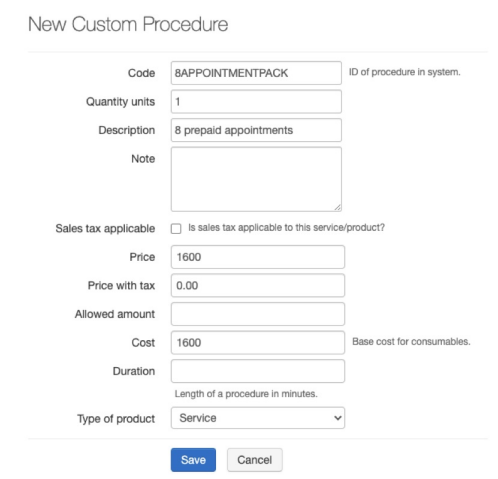

#### **First Appointment**

| Custom Codes     |                           | Find Custom Procedure codes 🖊 |  |  |  |  |
|------------------|---------------------------|-------------------------------|--|--|--|--|
| Code             | Description               | Price (\$)                    |  |  |  |  |
| 8APPOINTMENTPACK | 8 prepaid<br>appointments | 1600.00 ×                     |  |  |  |  |
|                  | Quantity:                 | 1.00                          |  |  |  |  |

| Custom Codes     |                           |     | Find Custom Procedure codes | ÷        |
|------------------|---------------------------|-----|-----------------------------|----------|
| Code             | Description               | Pri | ce (\$)                     |          |
| 8APPOINTMENTPACK | 8 prepaid<br>appointments | 0.  | 00                          | <b>x</b> |
|                  | Quantity:                 | 1.  | 00                          |          |

**Subsequent Appointments**